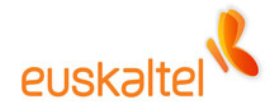

# **Online bulegoa**

SMSak bidaltzeko osagarria Outlook-erako eta OWArako (Instalazioa eta erabilera)

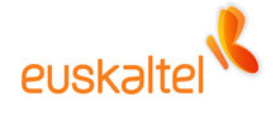

#### **AURKIBIDEA**

| Sarrera                                                  | 3  |
|----------------------------------------------------------|----|
| SMSak bidaltzeko osagarria Outlook-erako                 | 3  |
| SMSak bidaltzeko osagarria Outlook Web Access-erako      | 3  |
| SMS zerbitzua aktibatzea eta telefono mugikorrak sartzea | 4  |
| Zerbitzua aktibatzea                                     | 4  |
| Telefono mugikorren zenbakiak sartzea                    | 4  |
| Osagarriaren instalazioa                                 | 6  |
| Outlook-erako instalatzeko                               | 6  |
| Outlook Web Access-erako (OWA) instalatzeko              | 7  |
| Osagarriaren erabilera                                   | 8  |
| Outlook 2003n erabiltzeko                                | 8  |
| OWAn erabiltzeko                                         | 10 |
| Ezaugarri komunak                                        | 11 |

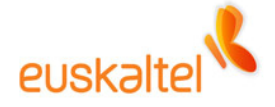

## **Sarrera**

SMSak bidaltzeko Outlook-erako osagarria tresnarekin, SMS mezuak bidal ditzakezu telefono mugikorretara, Outlook 2003 bezero astunetik edo Outlook Web Access-etik. Zerbitzua erabiltzaile bakoitzarentzat aktiba/desaktiba daiteke administrazio-kontsolatik, eta profil-mota guztietako erabiltzaileentzat dago erabilgarri.

## SMSak bidaltzeko osagarria Outlook-erako

SMSak bidaltzeko osagarria Outlook-erako tresna bat da, eta zerbitzu hori aktibatuta duten erabiltzaile guztiei SMS mezuak bidaltzeko balio du.

Eskuz markatutako edozein telefonotara edo helbide-zerrendetako kontaktuetara – betiere telefono mugikorraren zenbakia informazio osagarri gisa sartuta badago– bidal daitezke SMSak.

Tresna erabiltzeko, PC pertsonalean instalatu eta hardware eta software baldintzak bete besterik ez da egin behar.

#### SMSak bidaltzeko osagarria Outlook Web Access-erako

SMSak bidaltzeko Outlook Web Access-erako osagarria Outlook Web Access-etik eskaintzen den zerbitzua da. Ezkerrean behean dagoen botoi baten bidez bidal daitezke SMS mezuak telefono mugikorretara, betiere zerbitzua aktibatuta duten erabiltzaileentzat.

Eskuz markatutako edozein telefonotara edo helbide-zerrendetako kontaktuetara bidal daitezke SMSak, betiere telefono mugikorraren zenbakia informazio osagarri gisa idatzita badago.

Ez dago instalatu beharrik.

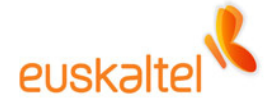

## SMS zerbitzua aktibatzea eta telefono mugikorrak sartzea

## Zerbitzua aktibatzea

Profil guztiek izango dute zerbitzu hau.

Enpresako administrazio-kontsolaren bidez aktibatu beharko da zerbitzua.

## Telefono mugikorren zenbakiak sartzea

Erabiltzailearen helbide-zerrendetarako, alegia, erabiltzaileak berak gehitutako kontaktuetarako, nahitaez sartu behar da telefono mugikorraren zenbakia kontaktu horren alta-fitxan, gero erabiltzaile-zerrendan hautatu ahal izateko. Kontaktuak sartzeko pantaila erabili behar da:

| 🖼 Sin título - Contacto                                     |                                 |
|-------------------------------------------------------------|---------------------------------|
| Edición Ver Insertar Eormato Herramientas Acci <u>o</u> nes | 2                               |
| 🚦 🚰 Guardar y cerrar 🛛 🙀 🦪 🕕 🕴 🎓 🤣 🦢 🛶 🛶 👘                  | G                               |
| General Detalles Actividades Certificados Todos los campos  |                                 |
| Nombre completo Nombre Completo                             | Correo electrónico              |
| Puesto:                                                     | Mostrar como:                   |
| Organización:                                               | Página <u>W</u> eb:             |
| Archivar como:                                              | Dirección de Instant Messenger: |
| Números de teléfono                                         |                                 |
| Trabajo                                                     |                                 |
| Particular                                                  |                                 |
| Fax del trabajo                                             |                                 |
| Móvil                                                       |                                 |
| Direcciones                                                 |                                 |
| Trabajo                                                     |                                 |
| Dirección para la correspondencia                           |                                 |
|                                                             |                                 |
|                                                             |                                 |
|                                                             |                                 |
| Contactos                                                   | Categorías Privado              |

Baina helbide-zerrenda orokorreko erabiltzaile bat bada, alegia, enpresako erabiltzaileetako bat, telefono-zenbakia administrazio-kontsolatik sartu beharko da. Mugikorraren zenbakia berariazko baimenak dituen pertsona batek edo erabiltzaileak berak –Outlook Web Access-eko, 'erabiltzailearen informazioa' ataletik– sartu beharko du.

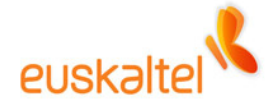

Pantaila honetan egin behar da:

| Microsoft Outlook Web Access - N                                                                                                    | licrosoft Internet Explorer prov | ided by Euskaltel |                                          |
|----------------------------------------------------------------------------------------------------|----------------------------------|-------------------|------------------------------------------|
| <u>A</u> rchivo <u>E</u> dición <u>V</u> er <u>E</u> avoritos <u>H</u> erra                                                                                                    | amientas Ayuda                   |                   | an an an an an an an an an an an an an a |
| euskaltel 🔧                                                                                                    |                                  |                   |                                          |
| Carpetas 😯 💆                                                                                                    | Econorio dicessible              | 25 (Mb)           | Cambio de clave                          |
| 🖃 🚔 usupremium                                                                                                    | Espacio disponible               | 25 (MD)           |                                          |
| 🔄 Bandeja de salida                                                                                                    | Carpetas                         | Tamaño (Kb)       | clave                                    |
| Borradores [1]                                                                                                    | Bandeja de entrada               | 0                 | nueva clave                              |
| S Contactos                                                                                                    | Bandeja de salida                | 0                 | confirmar nueva clave                    |
| िар Correo no deseado<br>ा≣ Diario                                                                                                    | Elementos enviados               | 0                 | aceptar                                  |
| Elementos eliminados                                                                                                    | Elementos eliminados             | 0                 |                                          |
| Elementos enviados                                                                                                    | Calendario                       | 0,46              |                                          |
| 🔄 SMS - Bandeja de salida                                                                                                    | Contactos                        | 0                 | Cambio de número de teléfono móvil       |
| Carl SMS - Elementos enviados                                                                                                    | Borradores                       | 64.67             | número de móvil 688625693                |
|                                                                                                    | Diario                           | 0.1,01            | nuevo número de móvil                    |
|                                                                                                    |                                  | 0                 |                                          |
|                                                                                                    | Nutas                            | U                 | aceptar                                  |
| Sandeja de entrada                                                                                                    | Tareas                           | U                 |                                          |
|                                                                                                    | Correo no deseado                | 0                 | Número Identificativo                    |
| Gantactor                                                                                                    | Disco duro personal              | 0                 |                                          |
| Tanana and a second and a second and a secon | SMS - Bandeja de salida          | 0                 |                                          |
|                                                                                                    | enviados                         | 0                 |                                          |
|                                                                                                    | Total:                           | 65,13             |                                          |
| Regias                                                                                                    |                                  |                   |                                          |
| Disco Duro Personal                                                                                                    |                                  |                   |                                          |
| auj Información de Usuario                                                                                                    |                                  |                   |                                          |
| Envio de Sms                                                                                                    |                                  |                   |                                          |
| Copciones                                                                                                    |                                  |                   |                                          |
| 街 Listo                                                                                                    |                                  |                   | 🗎 🖉 Trusted sites                        |

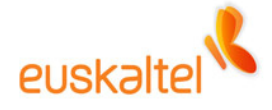

# Osagarriaren instalazioa

## Outlook-erako instalatzeko

Instalazio-programa exekutatu eta jarraibideei segitu besterik ez da egin behar. Outlook-ek itxita egon behar du, instalatzen hasteko.

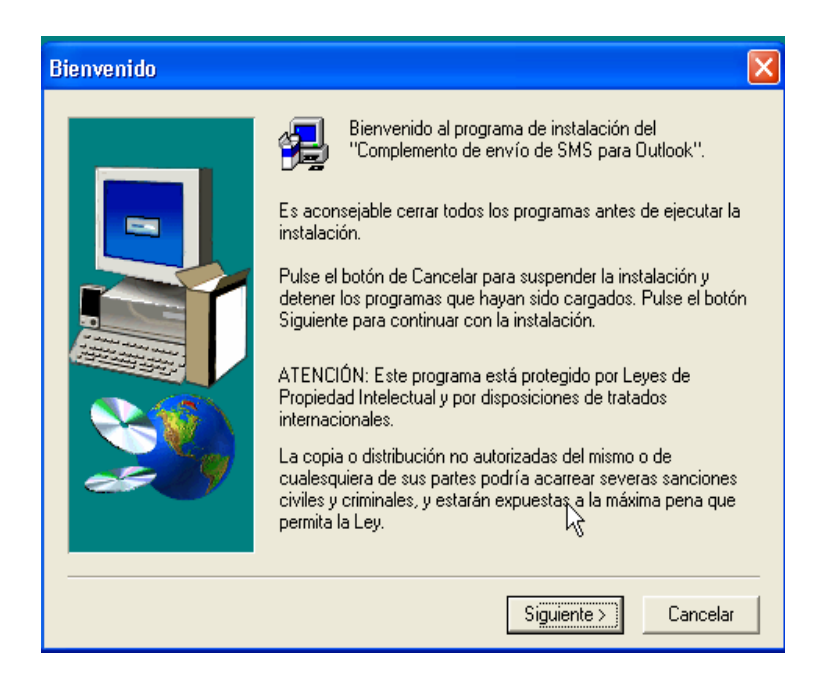

Instalatutakoan eta Outlook hasieratutakoan, sartu hemen: Tresnak  $\rightarrow$  Aukerak  $\rightarrow$  Beste batzuk  $\rightarrow$  Aukera aurreratuak  $\rightarrow$  COM osagarriak

| Complementos COM                  |                                         |                  |
|-----------------------------------|-----------------------------------------|------------------|
| Complementos <u>d</u> isponibles: |                                         | Aceptar          |
| SMSAddIn                          | <u></u>                                 | Cancelar         |
|                                   |                                         | Agregar          |
|                                   | ~                                       | Quitar           |
|                                   |                                         |                  |
| Ubicación:                        | C:\Archivos de programa\Euskaltel\SMSAd | dIn\SMSAddIn.dll |
| Comportamiento de carga:          | Cargar al inicio                        |                  |

Osagarria azalduko da.

Instalazioa behar bezala amaitu dela egiaztatzeko, ikus karpeta hemen dagoen: \Programa-fitxategiak\Euskaltel\SMSAddIn

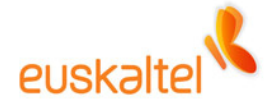

Ezabatzeko, sartu Windows-eko kontrol-paneleko "Gehitu edo kendu programak" aukerara.

## Outlook Web Access-erako (OWA) instalatzeko

Ez da urratsik egin behar zerbitzu horretara sartzeko.

Zerbitzu horretaz baliatzeko, OWAren leiho nagusian, beheko ezkerreko aldean, erabiltzailearen informazioaren azpian, berariaz jarritako botoia sakatu behar da.

Botoi hori sakatuta, SMS mezuak bidaltzeko pantaila bistaratuko da.

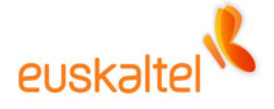

## **Osagarriaren erabilera**

## Outlook 2003n erabiltzeko

SMS mezuak bidaltzeko pantailara sartu behar da, honela: Fitxategia  $\rightarrow$  Berria  $\rightarrow$  SMS mezua.

Lehen aldian, kontaktuak kargatzen ari dela jakinaraziko digun leiho bat bistaratuko da, eta, amaitutakoan, SMSa bidaltzeko pantaila bistaratuko da.

| Nuevo SM9                                 |                                       |   |  |
|-------------------------------------------|---------------------------------------|---|--|
|                                           | ,                                     | - |  |
| De:                                       | NombreAMostrar111111111               | I |  |
| г                                         | Contactos:                            | 1 |  |
| Para:                                     | Teléfonos: 🖥 658985457                | I |  |
| 🔽 Asunto:                                 | hola                                  | - |  |
| Texto:                                    | Caracteres Restantes: 52              |   |  |
| Recuerda er                               | nviar los informes en cuanto llegues. | " |  |
| Mensaje a Er<br>De:Nombre4<br>Asunto:hola | nviar:<br>Mostrar-11111111            |   |  |
| Recuerda er                               | nviar los informes en cuanto llegues. |   |  |
| Un cordial sa                             | aludo.                                |   |  |
|                                           |                                       |   |  |
|                                           | <u>Enviar</u>                         |   |  |

Kontaktuen zerrendetan sartutako edo helbide-zerrenda orokorretako telefono mugikorren zenbakiak hautatzeko, sakatu kontaktuetako botoia, zerrenda guztiak ikusi eta nahi dituzun elementuak hautatzeko.

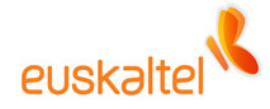

| 12 Seleccionar nombres                                      |   |                       |
|-------------------------------------------------------------|---|-----------------------|
| Mostrar los nombres que figuran en:                         |   | 😰 Refrescar Contactos |
| Jose Luis Pérez (655698545)<br>Marta Rementeria (678554659) | > |                       |
| <u>≜</u> ceptar                                             |   | Cancelar              |

Aurrez telefono mugikorraren zenbakia sartuta duten erabiltzaileak baino ezin dira hautatu.

Taldeak taldearen aurrezenbakiarekin (talde\_izena) azalduko dira, eta zenbait erabiltzaileri mezu bat bidaltzeko ere erabil daitezke. Talde bat hautatzean, ohar bat bistaratuko da, eta jakinaraziko digu telefono mugikor baliagarria duten taldeko erabiltzaileei bakarrik iritsiko zaiela SMSa.

| SMS-V1.2.4                                                        |                    |                        |  |
|-------------------------------------------------------------------|--------------------|------------------------|--|
| El mensaje solo se enviará a los conta<br>número de móvil válido. | ctos del grupo '_o | oficina extendida' con |  |
| □ No volver a mostrar este mensaje                                | Aceptar            | Cancelar               |  |

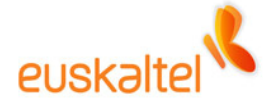

## OWAn erabiltzeko

SMS mezuak bidaltzeko pantailara sartzeko, erabili pantailaren ezkerrean behean dagoen botoia.

| Microsoft Outlook Web Acc  | cess - Microsoft Internet Explorer provided by Euska | ltel 📃 🗖 🔀                                      |
|----------------------------|------------------------------------------------------|-------------------------------------------------|
| Archivo Edición Ver Eavori | itos <u>H</u> erramientas Ay <u>u</u> da             | A.                                              |
| euskəltel 🔧                | 📷 NombreAMostrar (Vista de dos líneas 👻)             |                                                 |
| Carpetas 🗹                 | 🖆 Nuevo 🔹 😤 🛪 🙈 🧠 🗮 🝷 😤 🚇 0                          | Ayuda 😕 Cerrar sesión                           |
|                            | No hay elementos disponibles en esta vista.          | En este momento no hay elementos seleccionados. |
|                            |                                                      |                                                 |
|                            |                                                      |                                                 |
|                            |                                                      |                                                 |
|                            |                                                      |                                                 |
|                            |                                                      |                                                 |
|                            |                                                      |                                                 |
|                            |                                                      |                                                 |
| Bandeja de entrada         |                                                      |                                                 |
| Calendario                 |                                                      |                                                 |
| Sectors                    |                                                      |                                                 |
| 🏹 Tareas                   |                                                      |                                                 |
| 🧿 Carpetas públicas        |                                                      |                                                 |
| 🖄 Reglas                   |                                                      |                                                 |
| 🔊 Disco Duro Personal      |                                                      |                                                 |
| Informacion de Usuario     |                                                      |                                                 |
| 🛃 Envio de Sms             |                                                      |                                                 |
| Copciones                  |                                                      |                                                 |

Lehen adierazi bezala erabiltzen da.

| 🚰 http://172.18.96.87/Euskaltel.OWA.Web.U | I/WebPages/inicio/s 💶 🗖 🗙 |
|-------------------------------------------|---------------------------|
| De: NombreAMostrar-Iucia                  | •                         |
| Para: [Contactos: D]<br>Teléfonos: ]      |                           |
| 🗆 Asunto:                                 |                           |
| Texto:                                    | Caracteres Restantes: 136 |
|                                           |                           |
| Mensaje a Enviar:                         |                           |
| De:Nombre&Mostrar-lucia                   |                           |
| <b>Q</b> ]→<br>Enviar                     |                           |
| 🙋 Done                                    | Trusted sites             |

Hala ere, OWAtik ezin zaizkie SMSak bidali taldeei.

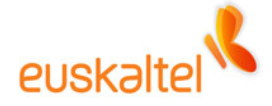

## Ezaugarri komunak

Enpresako administratzaileak zerbitzua aktibatzen duenean, gure postontzian karpeta hauek sortuko dira: 'SMS – Irteerako ontzia' eta 'SMS – Bidalitako elementuak'.

Lehenengoan, bidaltzeko dauden SMSak sartuko dira. Eta SMSa bidalitakoan, 'SMS – Bidalitako elementuak' karpetara mugitu eta erregistro moduan geldituko da.

Administratzaileak zerbitzua desaktibatzen badu, 'SMS – Irteerako ontzia' karpeta ezabatuko da, baina bigarren karpeta dagoen tokian geratuko da.